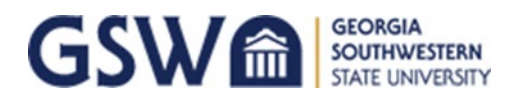

### iOS (Apple) Mobile Devices

| III Verizon LTE 11:12 AM                                    | III Verizon LTE 11:18 AM                             |
|-------------------------------------------------------------|------------------------------------------------------|
| Settings Wi-Fi                                              | Enter the password for "Canes"                       |
|                                                             | Cancel Enter Password Join                           |
|                                                             |                                                      |
| Wi-Fi                                                       | Username                                             |
|                                                             | Password                                             |
| CHOOSE A NETWORK 3                                          |                                                      |
| Canes 🔒 🗢 🧻                                                 |                                                      |
| STEP 1: Select "Canes" from your list of available wireless | STEP 2: Enter in your CanesNet credentials.          |
| networks.                                                   | Username: CanesNet Username                          |
|                                                             | Password: CanesNet Password                          |
|                                                             | Select "Join" in the upper-right corner.             |
| All Vorizon LTE 11:23 AM                                    |                                                      |
|                                                             |                                                      |
| Cancel Certificate Trust                                    | III Verizon 🗢 11:22 AM                               |
|                                                             | Settings Wi-Fi                                       |
| -                                                           |                                                      |
| gsw-cppm.gsw.edu                                            |                                                      |
| Issued by Go Daddy Secure Certificat                        | Wi-Fi                                                |
| Not Trusted                                                 |                                                      |
| Expires 11/19/21, 10:10:46 AM                               | ✓ Canes 🔒 🗢 (i)                                      |
| More Details >                                              |                                                      |
|                                                             |                                                      |
| STEP 3: In the Certificate screen, select "Trust" in the    | END: You are now connected to the new Canes wireless |
| upper-right corner.                                         | network!                                             |

\*\*\*If your device has been connected and you've changed your password, you will have to forget the network and re-enter your updated CanesNet credentials to re-connect.

To forget the network:

- 1) Go to Settings > Wi-Fi
- 2) Tap the i next to "Canes"
- 3) Tap Forget This Network, then tap Forget to confirm.

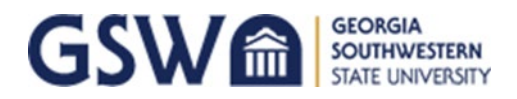

### Android & Chromebook Devices

| Available networks                                                                                                    | CANES PEAP Phase 2 authentication MSCHAPV2                                                                                                    |  |
|----------------------------------------------------------------------------------------------------|----------------------------------------------------------------------------------------------------|--|
| <b>STEP 1</b> : Select "Canes" from your list of available wireless networks.                                                                                                    | <b>STEP 2</b> : Phase 1 should be set to 'PEAP' and Phase 2 is set to 'MSCHAPV2'.                                                               |  |
| CA certificate<br>Please select<br>Use system certificates<br>Do not validate<br>Subject alternative name match<br>Subject alternative name match<br>Identity                        | Identity Anonymous identity Password Show password Cancel Connect                                                                               |  |
| STEP 3: Under Server CA Certificate select "Do not validate"<br>or "Do Not Check". Under Domain suffix match, enter<br>"gsw.edu". *Some Chromebooks require you to choose<br>Default | STEP 4: Under Identity, enter in your CanesNetcredentials. Leave "Anonymous Identity" blankIdentity:CanesNet UsernamePassword:CanesNet Password |  |
| STEP 5: Click Connect.<br>*If your Chromebook doesn't connect, try restarting it<br>before requesting help. Sometimes this really works!                                             | END: You are now connected to the new Canes wireless network!                                                                                   |  |

\*\*\*If your device has been connected and you've changed your password, you will have to forget the network and re-enter your updated CanesNet credentials to re-connect.

To forget the Network:

- 1) Go to Settings > Wi-Fi
- 2) Tap and hold on the network you want to forget; For Chromebooks, right-click on the "Canes" Network
- 3) Tap Forget network or Forget in the pop-up

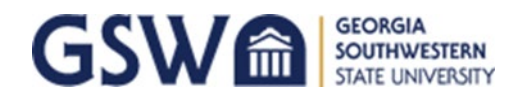

### Windows Devices

#### \*GSW does not support connecting Windows 7 or Windows 8 laptops to our networks.

| Canes<br>Secured<br>Connect automatically<br>Connect                                                                                                    | CANES<br>Secured         Enter your user name and password         Use my Windows user account         User name         Password         OK       Cancel |
|----------------------------------------------------------------------------------------------------|----------------------------------------------------------------------------------------------------|
| STEP 1: Select 'Canes' from your list of available wireless networks.                                                                                                    | STEP 2: Enter your CanesNet credentials and click 'OK'.<br>User name: CanesNet Username<br>Password: CanesNet Password                                    |
| CANES<br>Secured<br>Continue connecting?<br>If you expect to find CANES in this location, go<br>ahead and connect. Otherwise, it may be a<br>different network with the same name.<br>Show certificate details<br>Connect Cancel | Connected, secured  Properties  Disconnect                                                                                                    |
| STEP 3: You will see a message that you are connecting to<br>a new network "Canes" for the first time.<br>Click 'Connect'.                                                                                                    | END: You are now connected to the new Canes wireless network.                                                                                             |

\*\*\*If your device has been connected and you've changed your password, you will have to you will have to forget the network and re-enter your updated CanesNet credentials to reconnect.

To forget the Network:

- 1) Click or tap the Wi-Fi button from the bottom-right corner of the taskbar
- 2) Right-Click on the "Canes" Network and click "Forget"

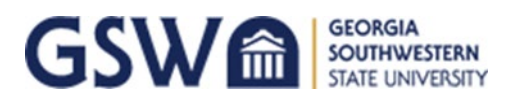

### Apple Computers/MacBooks

| Canes Tue 2:07 PM Q<br>Wi-Fi: Looking for Networks<br>Turn Wi-Fi Off                                                                                                    | The Wi-Fi network "Canes" requires WPA2<br>enterprise credentials.<br>Mode: Automatic                                                                                                    |
|----------------------------------------------------------------------------------------------------|----------------------------------------------------------------------------------------------------|
| <b>STEP 1</b> : Select "Canes" from your list of available wireless networks.                                                                                                    | <ul> <li>Remember this network</li> <li>Cancel Join</li> <li>STEP 2: Enter in your CanesNet credentials.</li> <li>Username: CanesNet Username</li> <li>Password: CanesNet Password</li> </ul> |
| Verify Certificate           Authenticating to network "Canes"           Before authenticating to server "gsw-cppm.gsw.edu", you should examine the server's certificate to ensure that it is appropriate for this network.           To view the certificate, click 'Show Certificate'.           Show Certificate         Cancel         Continue | You are making changes to your Certificate<br>Trust Settings.<br>Enter your password to allow this.<br>User Name:<br>Password:<br>Cancel Update Settings                                      |
| STEP 3: In the Verify Certificate screen, select "Continue" in the lower-right corner.                                                                                                    | END: Enter your computer's password to accept<br>Certificate Settings. You are now connected to the new<br>Canes wireless network!                                                            |

\*\*\*If your device has been connected and you've changed your password, you will have to forget the network and re-enter your updated CanesNet credentials to re-connect.

To forget the Network:

- 1) Go to System Preferences, then click Network. Select Wi-Fi in the list on the left
- 2) Click the Advanced button, and Select "Canes".
- Click the remove button (–) beneath the list. You should no longer see Canes listed

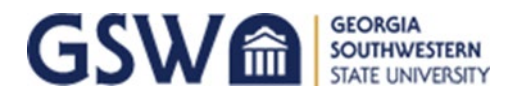

# Connecting to GSW-Device Wi-Fi

Gaming Devices, Smart TVs, FireStick, Etc.

1) Find your Wi-Fi/Wireless MAC address in the settings of the device you want to connect.

2) Use another device (cell phone/laptop/tablet), and connect it to *Canes* in your Wi-Fi options.

3) After you're connected to *Canes* on your cell phone/laptop/tablet, open a browser, and go to:

gsw-portal.gsw.edu/guest

#### Log in using your CanesNet credentials.

| Q Login                            | × +                                     |  |
|------------------------------------|-----------------------------------------|--|
| $\leftarrow \   \rightarrow \   G$ | gsw-portal.gsw.edu/guest/auth_login.php |  |
| aruba                              | ClearPass Guest                         |  |
|                                    |                                         |  |
|                                    |                                         |  |
|                                    | Operator Login                          |  |
|                                    | Username:                               |  |
|                                    | Password:                               |  |
|                                    | Log in                                  |  |
|                                    |                                         |  |

4) Click Create Device and enter a Device Name (i.e. Neal's Xbox, Kristi's Smart TV, etc.).

- > Type in the Wi-Fi/Wireless MAC address you found from Step 1.
- > Click the Create Device button to confirm your device's registration.

| GSW Student Device Registration |                                                                                                    |
|---------------------------------|----------------------------------------------------------------------------------------------------|
| Device Name:                    | [Student Name's] Device<br>Name of the device.                                                                                             |
| * MAC Address:                  | MAC address of the device.                                                                                                    |
| AirGroup:                       | Enable AirGroup<br>AirGroup uses device ownership and location information to limit the printers and Apple TVs available to network users. |
| Shared With:                    | Enter the usernames that will be able to use this device.<br>Use a comma-separated list, e.g. user1,user2,user3, or blank for all users.   |
| * Registered By:                | teststudent                                                                                                    |
| Create Device                   |                                                                                                    |

5) Go to your device's Network Settings and connect to GSW-Device Wi-Fi.

\*If you're having trouble connecting in the Residence Halls, please email <u>techsupp@gsw.edu</u> with your name, phone number, room number, and a brief description of the problem.

\*As of August 1, 2020, GSW no longer provides Wired Ethernet connections in the Residence Halls